# Northern Ireland Civil Service

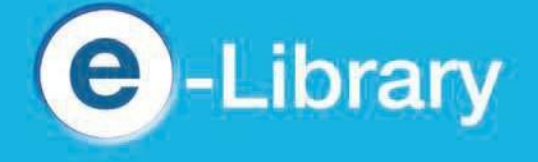

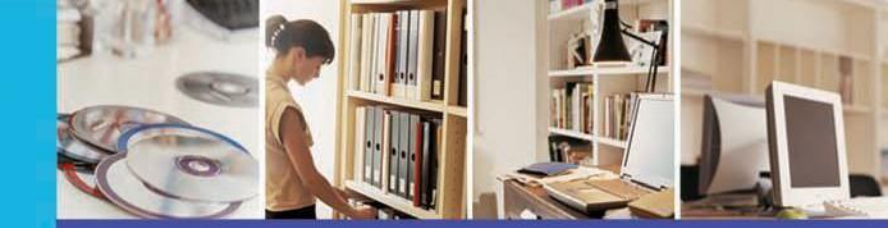

http://library.nics.gov.uk

# **EBSCO**

## To access EBSCO

• Go to homepage of the NICS eLibrary - <u>http://library.nics.gov.uk;</u> or via the icon on your desktop;

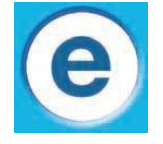

- Click on Resources and select eResources A-Z;
- Select EBSCO from the A-Z list;
- EITHER click on the EBSCO link OR the link for a specific database(s)
- Tick the database(s) you wish to search and click on **Continue**. The **Search** page will appear;

OR

 Go to Blackboard – Student Information Web – Library Services – Library Resources – Online Databases – EBSCO;

| New Search | Subjects •                                         | Publications •                                                                                                    | Images 🔹 | More •     |                                                                                                    | Sign In    | 🚄 Folder | Preferences | Languages |
|------------|----------------------------------------------------|----------------------------------------------------------------------------------------------------|----------|------------|----------------------------------------------------------------------------------------------------|------------|----------|-------------|-----------|
|            |                                                    |                                                                                                    | EBSCO    | Searching: | cademic Search Complete, Show all Choose Databases                                                                                                    | Search     | •        |             | NORTHE    |
|            | Search Op                                          | tions                                                                                                    |          |            |                                                                                                    |            |          | R           | eset      |
|            | Search N<br>Search<br>Boo<br>Find<br>Find<br>Smith | Nodes and Expanders<br>modes (?)<br>olean/Phrase<br>d all my search terms<br>d any of my search terms<br>artText Searching Hint |          |            | Apply related words                                                                                                    | e articles |          |             |           |
|            | Limit you<br>Full Tey<br>Scholar                   | r results<br>ct<br>rly (Peer Reviewed) Jo<br>tion                                                                               | purnals  |            | References Available<br>Published Date<br>Month Vear Mo<br>Image Quick View<br>Image Quick View Types<br>Black and White Photograph<br>Color Photograph | nth Ver    | ir.      |             |           |
|            |                                                    |                                                                                                    |          |            | Graph Map                                                                                                    | Illustr    | ation    |             |           |

- At any time you can return to the Search page by clicking on EBSCO Host at the top left.
- Click Help (top right) at any time for assistance. Note the EBSCO Support Site link at the bottom of every page. Use it to find answers to FAQs or to view tutorials.

# To carry out a general search

• Enter your search terms eg. credit crunch, and click on Search. The Search Results page will appear.

| New Search Subjects                         | Publications • Images • More •                                                                                                    | Sign In                             | 🧀 Folder                                   | Prefere   |
|---------------------------------------------|----------------------------------------------------------------------------------------------------|-------------------------------------|--------------------------------------------|-----------|
| Searching:<br>credit cr                     | Academic Search Complete, Show all Choose Databases                                                                                                    |                                     |                                            |           |
| Basic Searc                                 | h Advanced Search History )                                                                                                    |                                     |                                            |           |
| « Refine Results                            | Search Results: 1 - 10 of 11,404 Relevance -                                                                                                    | Page Options 🔻                      | 🗲 Shar                                     | e 🔻       |
| Current Search                              | 1. Interbank Liquidity Crunch and the Firm Credit Crunch: Evidence from the 2                                                                                                    | 2007–2009                           | Q                                          | ¢         |
| Boolean/Phrase:<br>credit crunch            | By: Iyer, Rajkamal; Peydró, José-Luis; da-Rocha-Lopes, Samuel; Schoar, Antoinette. Review of Finan<br>1, p347-372. 26p. , Database: Business Source Premier                                                                                  | <i>icial Studies</i> . Jan          | 2014, Vol. 27                              | Issue     |
| Limit To                                    | Subjects: INTERBANK market; RESEARCH; BANKING research; BANKING industry; MONEY market; I     Academic     Journal     Journal                                                                                                    | BANK loans; BAN<br>mmercial Banking | VK liquidity; Oth<br>; Securities an       | ner<br>Id |
| Full Text                                   | <ol> <li>Demand collapse or credit crunch to firms? Evidence from the World Bank's<br/>crisis survey in Eastern Europe.</li> </ol>                                                                                                    | s financial                         |                                            | ¢         |
| Scholarly (Peer Reviewed)<br>Journals       | By: Nguyen, Ha; Qian, Rong. Journal of International Money & Finance. Oct2014, Vol. 47, p125-144.<br>10.1016/j.jimonfin.2014.05.013. , Database: Business Source Premier                                                                     | 20p. DOI:                           |                                            |           |
| 1969 Publication Date                       | 014     Subjects: DEMAND (Economic theory); CREDIT; FINANCIAL crises; EXTERNALITES (Economics); With to Credit Intermediation; International and other extra-territorial public administration; EUROPE, Eastern Full text from NIC SeLibrary | ORLD Bank; Othe<br>n; ROBUST contr  | er Activities Re<br>ol                     | lated     |
| Show More                                   | 2. The Credit Crunch and Insider Trading                                                                                                    |                                     | R                                          |           |
| Source Types                                | By: Tavakoli, Manoucheri; McMilan, David; McKnight, Phillip J. <i>Financial Markets, Institutions &amp; Instru</i><br>071-100. 300. DOI: 10.1111/fmil.2015. Database: Business Source Premier                                                | uments. May2014                     | 4, Vol. 23 Issue                           | e 2,      |
| News (4,994)     Trade Publications (3,015) | Subjects: CREDIT; INSIDER trading in securities; INVESTMENT information; FINANCIAL institutions; Ri<br>Academic<br>Journal                                                                                                    | EGRESSION anal                      | ysis; EFFI <mark>CI</mark> EN <sup>-</sup> | r         |

- You can narrow your results by clicking on the keywords on the left, OR limit your results by ticking Full Text, References Available, Source Type or moving the Publication Date filter bar on the left.
- Click on an article title to see an abstract or the full article if it is available. Full text links may take you to the **Science Direct** database.
- You can print, email or download the article by clicking on these icons, OR if you are doing more than one search, you can move the relevant items to the **Folder** and output all your articles together.
- An Advanced Search option is available and when your session is completed, Exit.

### To find an article in a specific journal

- At the Search page, click on the Publications link at the top left;
- In the Browsing search box, enter the journal title eg. New Scientist, and click on Browse;
- If available on EBSCO, the journal title will appear;
- Click on the title and the publications details will appear, showing what period is covered and whether full text is available or not;

| New Search | Subjects •                                                                                     | Publications •                                                                   | Images •                                            | More •         |        | Sign In | Colder - | Preferences |
|------------|------------------------------------------------------------------------------------------------|----------------------------------------------------------------------------------|-----------------------------------------------------|----------------|--------|---------|----------|-------------|
| EBSCO      | Searching Acade                                                                                | mic Search Comple                                                                | te, Stow all Ch                                     | oose Databases | Search |         |          |             |
|            | Basic Search A                                                                                 | dvanced Search Se                                                                | arch History                                        |                |        |         |          |             |
| Publicatio | ons                                                                                            |                                                                                  |                                                     |                |        |         |          |             |
| Browsing   | p Academic Searct                                                                              | n Complete Publici                                                               | ations                                              |                | ~      |         |          |             |
| New Scie   | ntist                                                                                          |                                                                                  |                                                     | Browse         | e      |         |          |             |
| Page: Pre  | habetical 😑 By                                                                                 | Subject & Description                                                            | on O Match                                          | Any Words      |        |         |          |             |
| Mark terre | for Search Add                                                                                 | 1                                                                                |                                                     |                |        |         |          |             |
|            | New Sciental<br>Bibliographic Re<br>Full Text: 01/05<br>*Full Text: 01/05<br>*Full Text: Delay | ecords: 07/07/1990 To<br>/2002 To Present (With<br>Due To Publisher Rest<br>(ext | Present<br>h A 30 Day Delay)<br>trictions("Embargo" | 2              |        |         |          |             |
|            | New Sound Int<br>Bibliographic Re                                                              | ernational Magazine Fo<br>ecords: 06/01/2007 To                                  | or Music<br>Present                                 |                |        |         |          |             |

- If you know the date of the article, click on the year at the right hand side and "expand" to the relevant issue;
- OR, click on **Search within this Publication**, enter "and", followed by your search terms. Click on **Search** and continue as in 2.
- NB. A full list of journals available from the NICS Libraries is available on the NICS eLibrary website at <u>http://info.library.nics.gov.uk/index/eresources/journals.htm</u>. Links to any electronic titles are included.

### **My EBSCO Host**

- To "personalize" your use of EBSCO, click on **Sign in to my EBSCOhost** at the top of the page. Enter the requested information, including your selected Username and Password. This facility will enable you to:
- save your searches;
- share your results; and
- set up alerts for some titles, to notify you when a new issue of a specific journal is added to **EBSCO**.

### Contact

Please contact any NICS Library <u>http://library.nics.gov.uk/</u> if you have problems using this database, or would like some assistance with your research.

October 2014